Cómo gestionar tu tarjeta de débito en caso de solicitar su anulación, desde Venezolano Online o VOLmóvil

Si requieres hacer esta operación, sigue estos pasos:

| VENEZOLANO<br>DE CREDITO                                             |                    |                     |                  |       |          |           |          |
|----------------------------------------------------------------------|--------------------|---------------------|------------------|-------|----------|-----------|----------|
| Diseñe su Banco 🗸 Cuentas 🗸 🗸                                        | Tarjetas           | - Crèditos -        | Transferencias ~ | Pages | ~ Cobros | ~ Divisas | ~ Fideic |
|                                                                      | Crédito            | >                   |                  |       |          |           |          |
| 10.vet. 7 4 1 43 12.121233310, 542-54 2 551, 563 263 263 263 264<br> | Débito             | Gestión de Tarjetas |                  |       |          |           |          |
| Felimada Sriat                                                       | Débito Corporativa | Activar             |                  |       |          |           |          |
| Le damos la bienvenida al Veni                                       | ezolano Online     | Administrar Claves  |                  |       |          |           |          |
|                                                                      |                    | F                   |                  |       | ·····    |           |          |

Ingresa a Venezolano Online con tu usuario, imagen antiphishing y clave, y elige: Tarjetas > Débito > Gestión de Tarjetas. También puedes hacerlo vía VOL•móvil.

En la pantalla que se despliega, selecciona la operación que deseas realizar: 2 a) Nueva tarjeta, b) Renovación o c) Anulación

Anulación: selecciona la tarjeta a anular y el motivo por la cual deseas 3 anularla, según indica la pantalla.

| VENEZOLANO<br>DE CREDITO                                                                                 |                                                                                                    |
|----------------------------------------------------------------------------------------------------|----------------------------------------------------------------------------------------------------|
| Diseñe su Banco - Cuentas - Tarjetas - Créditos - Transferencias                                         | v Pagos v Cobros v                                                                                                    |
| Anulación de Tarjeta de Débito<br>+ Nueva tarjeta 🎜 Renovación 🚫 Anulación                               |                                                                                                    |
| Seleccione una Tarjeta 🗸                                                                                 | <ul> <li>Gestión de Tarjetas de Débito</li> <li>Anulación de Tarjeta de Débito</li> <li>Seleccione una Tarjeta </li> </ul> |
| Tarjeta                                                                                                  | Tarjeta                                                                                                    |
| Seleccione una Motivo de Anulación 🗸                                                                     | Seleccione una Motivo de Anulación 🗸                                                                                       |
| Aceptar Regresar                                                                                         | Aceptar Regresar                                                                                                    |
| Copyright © Venezolano de Crédito, S.A. Banco Universal. RIF: J-000029709 Todos los derechos reservados. |                                                                                                    |
| Seleccione una Motivo de Anulación<br>Seleccione una Motivo de Anulación Robo                            | +     2     Organization       Nueva tarjeta     Renovación     Anullación                                                 |

Tarieta vencida Consumo no reconocido Extravío

Una vez que completes los datos solicitados, pulsa el botón "Aceptar".

- Autoriza la operación ingresando la clave temporal que recibas en tu celular 4 afiliado a V•mensaje o el valor indicado en tu Tarjeta de Coordenadas. Para finalizar, pulsa "Confirmar".
- El sistema mostrará el mensaje indicando que la tarjeta ha sido anulada. 5 En caso que requieras realizar una nueva solicitud de tarjeta, presiona el botón "Solicitar"; de lo contrario "Regresar".

| viseñe su Banco - Cuentas - Tarjetas - Créditos - Transferencias - Pagos - Cobros | 10 |
|-----------------------------------------------------------------------------------|----|
|                                                                                   |    |
|                                                                                   |    |